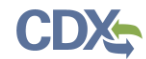

| Script Name                                                                                                    | TRI-MEweb RY 2020 User Acceptance Testing                                                                                                    |       |  |  |  |  |
|----------------------------------------------------------------------------------------------------|----------------------------------------------------------------------------------------------------|-------|--|--|--|--|
| Script Synopsis                                                                                                    | The RY 2020 TRI-MEweb User Acceptance Testing script guides you through the key scenarios required when preparing and certifying a TRI form.              |       |  |  |  |  |
| Prerequisites                                                                                                    | The user has a CDX user ID and access to the TRI-MEweb data flow in CDX. The user has successfully logged into CDX and has access to at least one TRIFID. |       |  |  |  |  |
| Tests Performed Page                                                                                                    |                                                                                                    |       |  |  |  |  |
| TRI-UAT 1.1 Adding and preparing a Form R 2-1                                                                                                    |                                                                                                    |       |  |  |  |  |
| TRI-UAT 1.2 Preparing a Form A 13-                                                                                                    |                                                                                                    |       |  |  |  |  |
| TRI-UAT 1.3 Uploading a Form R via an XML File 17-2                                                                                                    |                                                                                                    |       |  |  |  |  |
| TRI-UAT 1.4 View                                                                                                    | ring and Downloading Documents                                                                                                    | 21-28 |  |  |  |  |
| TRI-UAT 1.5 Subn                                                                                                    | nission Confirmation Email                                                                                                    | 29-30 |  |  |  |  |
| Introduction                                                                                                    |                                                                                                    |       |  |  |  |  |
| These test scripts are sample scenarios to get you started with common processes within TRI-MEweb. We highly encourage you to provide feedback on your experience via the JIRA issue collector and if at any time you are in need of assistance with the application please contact Imari Eaglin ( <u>imari.eaglin@cgifederal.com</u> ); (337) 224-1466 or Michael Hartung ( <u>michael.hartung@cgifederal.com</u> ); (703) 895-9391. |                                                                                                    |       |  |  |  |  |

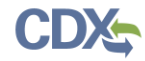

| Test Name     | Adding and preparing a Form R                                       |
|---------------|---------------------------------------------------------------------|
| Test ID       | TRI-UAT 1.1                                                         |
| Synopsis      | The test will verify that the user can create and prepare a Form R. |
| Prerequisites | The user has logged into CDX and the TRI-MEweb application is open. |

| Naviga | ation Steps                                                                                                    | Notes                                                                                                    |
|--------|----------------------------------------------------------------------------------------------------|----------------------------------------------------------------------------------------------------|
| 1.     | From the My TRI page, click the "Forms" section and select<br>the "Form Home" option from the drop-down menu. This will<br>take you to the "Form Home" page. (See Figure 1)                                       |                                                                                                    |
| 2.     | Click the "Add Form(s)" drop-down in the "Actions" column<br>for the facility you would like to prepare a form for and click<br>"Create new Form(s)" (See Figure 2)                                               |                                                                                                    |
| 3.     | In the Add Form modal, you can use the first and second<br>options to search for the PFAS chemicals assigned to you.<br>Type the chemical name or CAS # to select them from the<br>drop-down list. (See Figure 3) | Every chemical name is displayed with a "Chemical Display Name"<br>which is the CAS # followed by 100 characters of the chemical name<br>and an ellipsis () |
| 4.     | Click "Add Form(s)" (See Figure 4)                                                                                                    | You will be returned to the Form Home page.                                                                                                    |
| 5.     | Locate your chemicals on the Form Home page and click<br>"Begin Form" (See Figure 5)                                                                                                    | Once you are in a chemical form, you can navigate to your other forms using the side panel. (See Figure )                                                   |

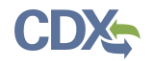

| Naviga | tion Steps                                                                                                    | Notes                                                                                                    |
|--------|----------------------------------------------------------------------------------------------------|----------------------------------------------------------------------------------------------------|
| 6.     | Each section of the form will have the Chemical name located<br>near the top right corner of the form with the Chemical<br>Display Name. Hover over the blue question mark to view<br>your full chemical name. (See Figure 6) | Navigate through your form and complete each section.                                                                                                    |
| 7.     | In Section 6.1: POTW, add a POTW and click the "Calculate<br>Fate of Transfer Quantities" button. The Chemical Display<br>Name will display at the top of the modal. (See Figure 7)                                           | Every chemical name is displayed with a "Chemical Display Name" which is the CAS # followed by 100 characters of the chemical name and an ellipsis ()                                                                     |
| 1.     | After you use the calculator and are returned to the POTW<br>page, click Save or Next at the bottom of the screen. The<br>Chemical Display Name will display at the top of the modal.<br>(See Figure 8)                       | A Save Confirmation will display- every chemical name is displayed<br>with a "Chemical Display Name" which is the CAS # followed by 100<br>characters of the chemical name and an ellipsis ()<br>Click Save and Continue. |
| 2.     | Once you have completed all sections of the form, click<br>"Review Forms" to navigate to the Review Forms page.                                                                                                    | Every chemical name is displayed with a "Chemical Display Name"<br>which is the CAS # followed by 100 characters of the chemical name<br>and an ellipsis ()                                                               |
| 3.     | After addressing all errors, certify your forms in the "Passed<br>Forms table" (See Figure 9)                                                                                                    | You must be using your certifier account and your TRIFID signature agreement must be signed.                                                                                                    |
| 4.     | After certifying your forms you will be taken to the Submission Confirmation page.                                                                                                    | Every chemical name is displayed with a "Chemical Display Name"<br>which is the CAS # followed by 100 characters of the chemical name<br>and an ellipsis ()                                                               |

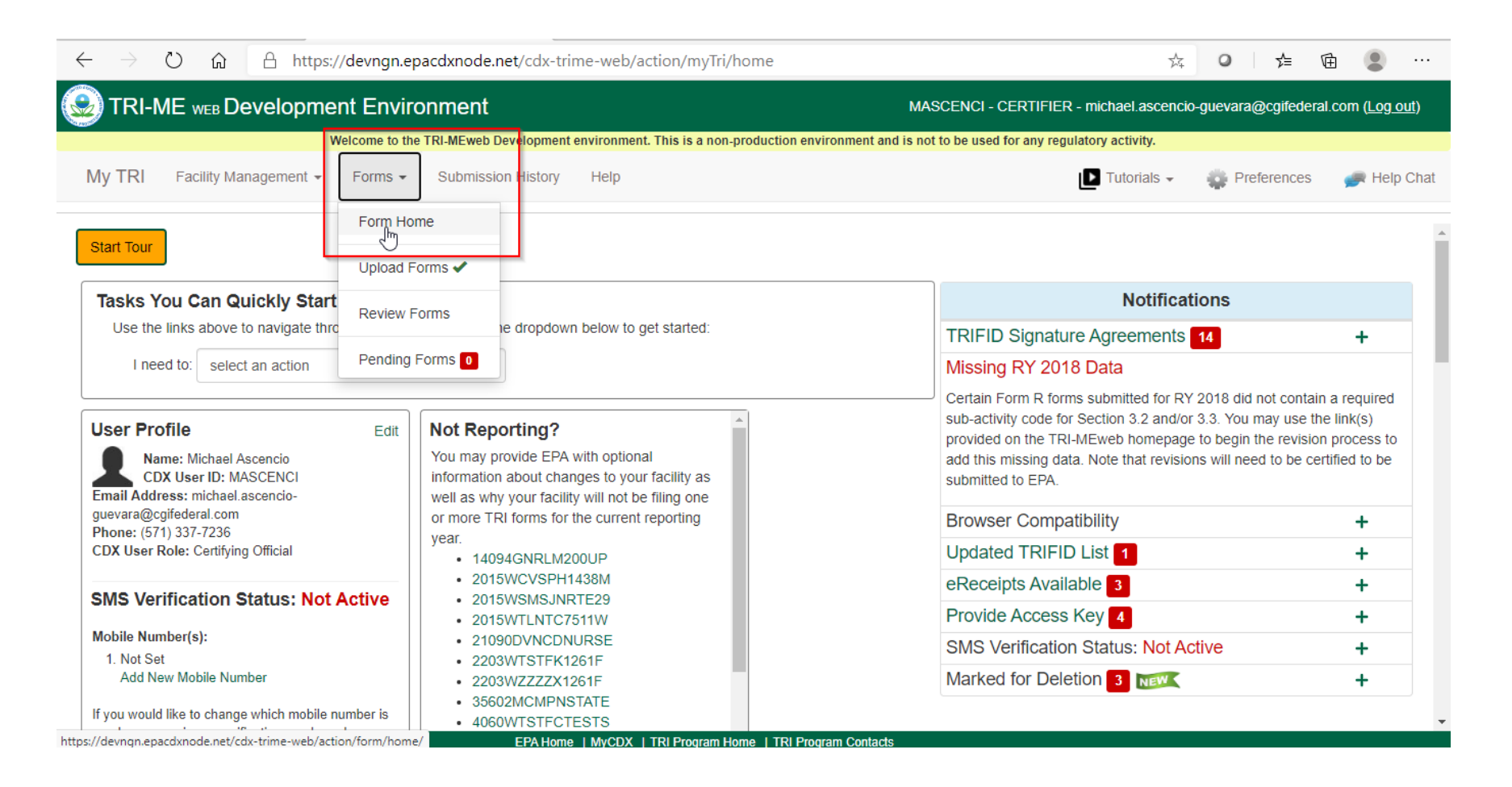

| $\leftarrow$ | → Č 🏠 https://devngn.epacdxnode.net/cdx-trime-web/action/form/home/ 🛱 |         |         |       |                | 0                       | ∱≡           | Ē                                |              |                              |                     |       |           |         |          |                  |              |
|--------------|-----------------------------------------------------------------------|---------|---------|-------|----------------|-------------------------|--------------|----------------------------------|--------------|------------------------------|---------------------|-------|-----------|---------|----------|------------------|--------------|
| <del>ک</del> | TRI-                                                                  | ME we   | в Dev   | elop  | oment Enviro   | onment                  |              |                                  |              | MASCENCI - CERTIFI           | ER - michael.asc    | encio | -guevara@ | cgifede | eral.com | ו ( <u>Log מ</u> | <u>out</u> ) |
|              |                                                                       |         |         |       | Welcome to the | e TRI-MEweb Development | environment. | . This is a non-production envir | ironment and | is not to be used for any re | egulatory activity. |       |           |         |          |                  |              |
| My           | TRI                                                                   | Facilit | y Manag | gemer | nt 👻 Forms 👻   | Submission History      | Help         |                                  |              |                              | Tutorials           | *     | 🄹 Prefe   | rences  | \$ 🚅     | 🗭 Help           | Chat         |

# Form Home

| Repo    | ting Year: 2020 👻           |                                            |                                                                  | TRIFID/Facility Filter:                                       |
|---------|-----------------------------|--------------------------------------------|------------------------------------------------------------------|---------------------------------------------------------------|
| +       |                             | Facility Name <mark>↓</mark> Î             | Address                                                          | Form Count Actions                                            |
| +       | 14094GNRLM200UP             | GM COMPONENTS HOLDINGS LLC                 | 200 UPPER MOUNTAIN RD MANUFACTURING PLANT,<br>LOCKPORT, NY 14094 | In Progress: 0 / Pending: 0 / Add Form(s) Certified: 0        |
| +       | 16433LRDCRSOUTH             | LORD CORPORATION                           | 602 SOUTH ST, SAEGERTOWN, PA 16433                               | In Progress: 7 / Pending: 0 / Add Form(s) Certified: 7        |
| +       | 19426NFRMT200WE             | LAKE REGION MEDICAL                        | 300 W 7TH AVE, COLLEGEVILLE, PA 19426                            | In Progress: 14 / Per + Create new follim(s)<br>Certified: 15 |
| +       | 2015WBJSWH51WEL             | BJ'S WHOLESALE CLUB #360                   | 5100 WELLINGTON ROAD, GAINESVILLE, VA 20155                      | In Progress: 0 / Pen LUpload form(s) via XML<br>Certified: 3  |
| +       | 2015WCVSPH1438M             | CVS PHARMACY #1832                         | 14380 MCGRAWS CORNER DR, GAINESVILLE, VA 20155                   | In Progress: 2 / Pending: 0 / Add Form(s) Certified: 0        |
| +       | 2015WSMSJNRTE29             | SAM'S (JONES') JUNKYARD                    | RTE 29 - RTE 29, GAINESVILLE, VA 20155                           | In Progress: 2 / Pending: 0 / Add Form(s) Certified: 0        |
| +       | 2015WTLNTC7511W             | ATLANTIC RESEARCH CORP                     | 7511 WELLINGTON ROAD, GAINESVILLE, VA 20155                      | In Progress: 0 / Pending: 0 / Add Form(s) Certified: 0        |
| +       | 21090DVNCDNURSE             | WESTINGHOUSE ELECTRIC CORP ADVANCED        | 1212 WINTERSON RD, LINTHICUM HEIGHTS, MD 21090                   | In Progress: 1 / Pending: 0 /                                 |
| os://de | /ngn.epacdxnode.net/cdx-tri | me-web/action/form/home/# EPA Home   MyCDX | TRI Program Home   TRI Program Contacts                          |                                                               |

| Add Form(s)                                                                                         |                                                                                                    |                                                                                                    |                                                                             |
|----------------------------------------------------------------------------------------------------|----------------------------------------------------------------------------------------------------|----------------------------------------------------------------------------------------------------|-----------------------------------------------------------------------------|
| Facility: 04239NTRNTRILEY                                                                           | - VERSO CORPORATION                                                                                                    | Reporting Year: 2020                                                                                      |                                                                             |
| You have four options to find numbers to initiate your search                                       | he TRI chemical(s) for which you wo<br>h.                                                                              | uld like to create a Form R/A. Ty                                                                         | be the chemical name(s) or CAS                                              |
| Use this first search option to<br>identified within a chemical ca<br>select the category name. All | search the entire TRI list of chemical<br>tegory are included in the list below.<br>chemicals selected from any search | Is that are required for this reporti<br>If you are reporting on a chemica<br>option will be shown below. | ng year. Note that chemicals that a<br>I that is part of a TRI chemical cat |
| Search the entire TRI list                                                                          | t of chemicals and chemical cateç                                                                                      | ories that are required to be re                                                                          | ported for this reporting year.                                             |
| Form(s) to be created:                                                                              |                                                                                                    |                                                                                                    |                                                                             |
| Select or enter a chemica                                                                           | or CAS/Category#                                                                                                    |                                                                                                    |                                                                             |
| Section 7321 of the National<br>(PFAS) to the list of chemical<br>Chemicals option.                 | Defense Authorization Act for Fiscal N<br>covered by TRI under Section 313                                             | Year 2020 (NDAA) has added 172<br>of EPCRA. You may search this li                                        | e per- and polyfluoroalkyl substances<br>st by selecting the Search by PFA  |
| Search for Per- and Pol                                                                             | fluoroalkyl Substances (PFAS) ch                                                                                       | nemicals.                                                                                                 |                                                                             |
| × (CAS# 65510-55-6) He                                                                              | adecane, 1,1,1,2,2,3,3,4,4,5,5,6,6,7                                                                                   | ,7,8,8,9,9,10,10,11,11,12,12,13,1                                                                         | 3,14,14-nonacosafluoro-16-io                                                |
| You may search by chemical                                                                          | synonyms by selecting the Search by                                                                                    | y Chemical Synonyms option.                                                                               |                                                                             |
| Search by chemical syr                                                                              | onyms                                                                                                    |                                                                                                    |                                                                             |
|                                                                                                    |                                                                                                    |                                                                                                    |                                                                             |
| If the only information you ha                                                                      | e for the chemical's identity is a gen                                                                                 | eric name provided by a supplier,                                                                         | select the Add Generic option.                                              |

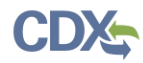

| Facility: 04239NTRNTRILEY - VERSO CORPORATION       Reporting Year: 2020         You have four options to find the TRI chemical(s) for which you would like to create a Form R/A. Type the chemical name(s) or CAS numbers to initiate your search.         Jse this first search option to search the entire TRI list of chemicals that are required for this reporting year. Note that chemicals that are dentified within a chemical category are included in the list below. If you are reporting on a chemical that is part of a TRI chemical category, when the option will be obtained.                                                                                                    |  |  |  |  |  |
|----------------------------------------------------------------------------------------------------|--|--|--|--|--|
| You have four options to find the TRI chemical(s) for which you would like to create a Form R/A. Type the chemical name(s) or CAS numbers to initiate your search.<br>Jse this first search option to search the entire TRI list of chemicals that are required for this reporting year. Note that chemicals that are dentified within a chemical category are included in the list below. If you are reporting on a chemical that is part of a TRI chemical category, where the entire required for the entire number of a TRI chemical category.                                                                                                    |  |  |  |  |  |
| Use this first search option to search the entire TRI list of chemicals that are required for this reporting year. Note that chemicals that are dentified within a chemical category are included in the list below. If you are reporting on a chemical that is part of a TRI chemical category, what the entering will be obtained by the entering of a transformer will be obtained by the entering of a transformer by the entering of a transformer by the entering of a t |  |  |  |  |  |
| Use this first search option to search the entire TRI list of chemicals that are required for this reporting year. Note that chemicals that are identified within a chemical category are included in the list below. If you are reporting on a chemical that is part of a TRI chemical category, select the category name. All chemicals selected from any search option will be shown below.                                                                                                    |  |  |  |  |  |
| □ Search the entire TRI list of chemicals and chemical categories that are required to be reported for this reporting year.                                                                                                    |  |  |  |  |  |
| Form(s) to be created:                                                                                                    |  |  |  |  |  |
| Select or enter a chemical or CAS/Category#                                                                                                    |  |  |  |  |  |
| Section 7321 of the National Defense Authorization Act for Fiscal Year 2020 (NDAA) has added 172 per- and polyfluoroalkyl substances (PFAS) to the list of chemicals covered by TRI under Section 313 of EPCRA. You may search this list by selecting the Search by PFAS Chemicals option.                                                                                                    |  |  |  |  |  |
| × (CAS# 65510-55-6) Hexadecane, 1,1,1,2,2,3,3,4,4,5,5,6,6,7,7,8,8,9,9,10,10,11,11,12,12,13,13,14,14-nonacosafluoro-16-io                                                                                                    |  |  |  |  |  |
|                                                                                                    |  |  |  |  |  |
| You may search by chemical synonyms by selecting the Search by Chemical Synonyms option.                                                                                                    |  |  |  |  |  |
| Search by chemical synonyms                                                                                                    |  |  |  |  |  |
| f the only information you have for the chemical's identity is a generic name provided by a supplier, select the Add Generic option.                                                                                                    |  |  |  |  |  |
| □ Add generic chemicals                                                                                                    |  |  |  |  |  |
| Start Form Cancel                                                                                                    |  |  |  |  |  |

| TRI-ME WEB Development Environment                                                                                     |                                 |                              |                        |                                |                          |                             |                          |                      |                                         |
|----------------------------------------------------------------------------------------------------|---------------------------------|------------------------------|------------------------|--------------------------------|--------------------------|-----------------------------|--------------------------|----------------------|-----------------------------------------|
|                                                                                                    | Welcome to the TRI-MEweb Dev    | elopment environment. This i | is a non-production er | vironment and is no            | t to be used fo          | r any regulatory activity.  |                          |                      |                                         |
| My TRI Facility Management - Forms - S                                                                                 | ubmission History Help          |                              |                        |                                |                          | Ľ                           | Tutorials -              | Preferences          | 嬹 Help Chat                             |
| Form Home                                                                                                    |                                 |                              |                        |                                |                          |                             |                          |                      |                                         |
|                                                                                                    |                                 |                              |                        |                                |                          |                             | Editing                  | Delete               |                                         |
| (CAS# 354-11-0) 1,1,1,2-Tetrachloro-2-fluoroethane                                                                     | 354-11-0                        | R (change)                   | N/A                    | Not Validated                  | Available for Editing    | Continue<br>Delete          |                          |                      |                                         |
| (CAS# 532-27-4) 2-Chloroacetophenone                                                                                   | 532-27-4                        | R (change)                   | N/A                    | Not Validated                  | Available for<br>Editing | Continue<br>Delete          |                          |                      |                                         |
| (CAS# 65510-55-6) Hexadecane, 1,1,1,2,2,3,3,4,4,5,5<br>nonacosafluoro-16-io                                            | 5,6,6,7,7,8,8,9,9,10,10,11,11,1 | 2,12,13,13,14,14-            | 65510-55-6             | R (change)                     | N/A                      | Not Validated               | Available for<br>Editing | Begin Form<br>Delete | ı                                       |
| (CAS# 67-56-1) Methanol                                                                                                | 67-56-1                         | A (change)                   | N/A                    | Failed with Critical<br>Errors | Available for<br>Editing | Continue<br>Delete          |                          |                      |                                         |
| (CAS# 68555-91-9) 2-Propenoic acid, 2-methyl-, 2-[ethyl[(heptadecafluorooctyl)sulfonyl]amino]ethyl ester, polymer with |                                 |                              | 68555-91-9             | R (change)                     | N/A                      | Failed with Critical Errors | Available for Editing    | Begin Form<br>Delete | n i i i i i i i i i i i i i i i i i i i |
| (CAS# 68867-60-7) 2-Propenoic acid, 2-[[(heptadecaf                                                                    | luorooctyl)sulfonyl]methylamin  | no]ethyl ester, polymer      | 68867-60-7             | R (change)                     | N/A                      | Server:                     | Available for            | Continue             | -                                       |

| 🙆 TRI-                                     | ME web Developme                                            | nt Enviror                            | nment                                                                          |                                                                                                    | IMARI.EAGLIN - CERTIFIER - ima                    | ari.eaglin@cgifederal.com ( <u>Log out</u> )                                                                                                 | Your Form                           |
|--------------------------------------------|-------------------------------------------------------------|---------------------------------------|--------------------------------------------------------------------------------|----------------------------------------------------------------------------------------------------|---------------------------------------------------|----------------------------------------------------------------------------------------------------|-------------------------------------|
|                                            | Welcor                                                      | ne to the TRI-ME                      | web Development environment. This is a non-                                    | production environment and is                                                                                                    | not to be used for any regulatory activity.       |                                                                                                    | (CAS# 148240-85-1) 1,3-Propanediol, |
| My TRI                                     | Facility Management -                                       | Forms -                               | Submission History Help                                                        |                                                                                                    | 🕒 Tutorials 👻 🤹                                   | Preferences 🛛 🛹 Help Chat 💙                                                                                                    |                                     |
| Part I                                     | 3/4: Activities and Uses/N                                  | lax On-                               | 5: On-site Releases 6: Off-site Tr                                             | ansfers 7: On-site V                                                                                                    | /aste 8: Waste Mana                               | agement 9: Misc.                                                                                                    | View Form                           |
| Facility<br>Part I, S                      | / Information<br>Section 4 & 5                              |                                       | (CAS# 148240-85-1) 1,3-Pr                                                      | opanediol, 2,2-bis[[(γ-ω-pe                                                                                                    | vERSO C<br>rfluoro-C4-10-alkyl)thio]methyl] deriv | 1,3-Propanediol, 2;<br>perfluoro-C4-10-<br>alky/lithio[methy] de<br>CORPORATION - 0422 Phosphates, ammo<br>rs., phosphates, ammonium sal (?) | 2-bis[[(y-u-<br>rivs,               |
| You indica<br>721120 is                    | ated that NAICS code 721120<br>not covered by TRI reporting | ) is this facility's<br>requirements. | primary NAICS code. Please ensure that t<br>4.1 - 4.5 Facility Name and Add    | his NAICS code is the correction of the correction of the correcti | t primary NAICS code for the facility. Pl         | lease note that NAICS code                                                                                                    |                                     |
| TRIFID<br>04239NTI<br>EPA Regi<br>11004309 | RNTRILEY<br>Istry ID<br>0008                                | Fac<br>306<br>JAY<br>Fra              | s <b>ility Address</b><br>RILEY RD - ANDROSCOGGIN MILL<br>/, ME 04239<br>nklin | BIA Code<br>018                                                                                                    | Facility Type<br>Neither                          | Edit                                                                                                    |                                     |
| Facility N<br>VERSO C                      | lame<br>CORPORATION                                         | <b>Ma</b> i<br>Sar                    | iling Address<br>ne as physical address                                        | NAICS Code(s)<br>721120 (Primary)                                                                                                    |                                                   |                                                                                                    |                                     |
|                                            |                                                             | 4                                     | .6 Facility Dun & Bradstreet Nur                                               | nber(s) 👔 Need Re                                                                                                    | oorting Help?                                     |                                                                                                    |                                     |

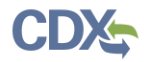

| POTW Disposition Calculator                                                                                                    |                                                                                                    |                                 |                                    |  |  |  |  |  |
|----------------------------------------------------------------------------------------------------|----------------------------------------------------------------------------------------------------|---------------------------------|------------------------------------|--|--|--|--|--|
| Chemical: (CAS# 65510-55-6) Hexadeca                                                                                                    | Chemical: (CAS# 65510-55-6) Hexadecane, 1,1,1,2,2,3,3,4,4,5,5,6,6,7,7,8,8,9,9,10,10,11,11,12,12,13,13,14,14-nonacosafluoro-16-io                                                                                                    |                                 |                                    |  |  |  |  |  |
| Because you do not know the ultimate disposition of the transferred quantities of this chemical, TRI-MEweb will use estimated and experimental treatment rates and other default values for certain chemicals to help you report this data element. If you have better information on the final disposition of the chemical readily available then use that information instead. Note that you'll be able to edit these quantities within the Form R if you have more precise information. |                                                                                                    |                                 |                                    |  |  |  |  |  |
| Using this tool will replace any previously                                                                                                    | Using this tool will replace any previously entered transfer totals for TEST 222. If you would like to enter your transfer totals manually, click Cancel.                                                                                                    |                                 |                                    |  |  |  |  |  |
| In the field below, please provide the total quantity of this chemical transferred to this POTW. TRI-MEweb will populate Section 6.1 for this POTW using Table III default distribution rates for the chemical. Note that TRI-MEweb will assign a default basis of estimate of E1 to these transfer amounts.                                                                                                    |                                                                                                    |                                 |                                    |  |  |  |  |  |
| Total<br>Quantity:                                                                                                    | Calculation Example 🔦                                                                                                    |                                 |                                    |  |  |  |  |  |
| Recalculate using total provided                                                                                                    | For a chemical, the default assumption is that 30% of the chemical is released to air, 40% is disposed of as sludge, and 30% is transformed into sludge and then incinerated. For example, if your facility transferred 100 lb of the chemical to a POTW during the reporting year, the default assumption would be to report 30 lb using P32, 40 lb using P33, and 30 lb using P38. |                                 |                                    |  |  |  |  |  |
| Total Calculated Quantity (lbs)                                                                                                    | Default Distribution Rate (%)                                                                                                    | Basis Of Estimate               | Waste Management Type              |  |  |  |  |  |
| 100                                                                                                    | 100% to 8.1d                                                                                                    | E1 - Emission Factor, Published | P30 - Discharged to Water Stream   |  |  |  |  |  |
| Total Transferred: 100                                                                                                    |                                                                                                    |                                 |                                    |  |  |  |  |  |
|                                                                                                    |                                                                                                    | U                               | se Disposition Calculations Cancel |  |  |  |  |  |

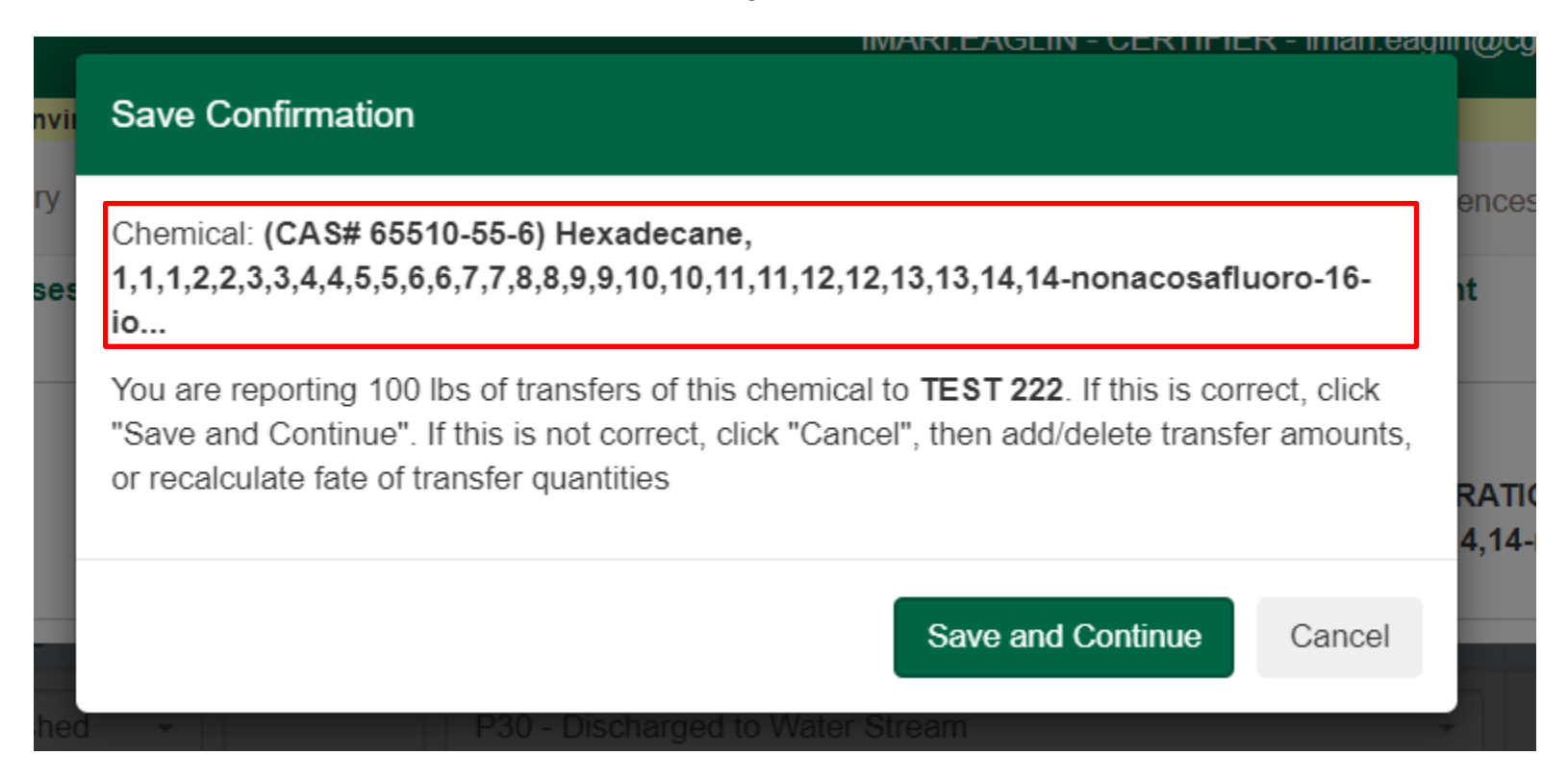

#### Passed Forms ( 1 forms ) A The forms below for 55946FLDCR615CE - FOLDCRAFT CO have passed the error check process. Select the form(s) below and click Certify to send your completed forms to EPA. If you wish to have another certifying official at your facility certify the form(s), click Select other Certifying Official. If you are certifying forms for multiple facilities, you must either select each facility in the 'Select a Facility' dropdown at the top of this page and certify each facility's forms individually, or you can choose to notify yourself of as a certifying official for each desired facility's forms and then certify them all together at once from the Pending Forms page. Click on Edit Form t alidate the form again. Click on Delete Fe 1 Form Revision / View/Fix Release Assigned Certifying Form Reports Chemical Name RY Type Withdrawal Error Status Totals Official(s) Actions NEW Issues CAS# 68227-96-3) 2-Propenoic acid, butyl ester, telomer with 2-N/A Passed with No No errors 2020 A RY20: 0 (lbs) None Assigned View Reports -Edit Form Delete Form [[(heptadecafluorooctyl)sulfonyl]methylamino]ethyl 2-p... Errors Displaying 1 - 1 of 1 Forms Certify Select other Certifying Official Download Selected Draft Form(s) and Reports

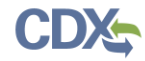

| Test Name     | Preparing a Form A                                                      |
|---------------|-------------------------------------------------------------------------|
| Test ID       | TRI-UAT 1.2                                                             |
| Synopsis      | The test will verify that the user can change their Form R to a Form A. |
| Prerequisites | The user has logged into CDX and the TRI-MEweb application is open.     |

| Naviga | tion Steps                                                                                                    | Notes                                                                                                    |
|--------|----------------------------------------------------------------------------------------------------|----------------------------------------------------------------------------------------------------|
| 1.     | From the My TRI page, click the "Forms" drop-down and<br>select the "Form Home" option from the drop-down menu.<br>This will take you to the "Form Home" page. Use the images<br>provided for reference. (See Figure 1) |                                                                                                    |
| 2.     | Click the "+" sign next to the facility you would like to prepare<br>a Form A for. You will need an existing form in progress before<br>you can change the form type.                                                   |                                                                                                    |
| 3.     | Click the "change" link under the "Form Type" column for the chemical you would like to change to a Form A. (See Figure 2)                                                                                              | Every chemical name is displayed with a "Chemical Display Name" which is the CAS # followed by 100 characters of the chemical name and an ellipsis () |
| 4.     | On the "Change Form Type" pop-up, select the "Form A" radio<br>button and click "Save" to change the form to a Form A. This<br>will take you back to the "Form Home" page. (See Figure 3)                               | Every chemical name is displayed with a "Chemical Display Name" which is the CAS # followed by 100 characters of the chemical name and an ellipsis () |

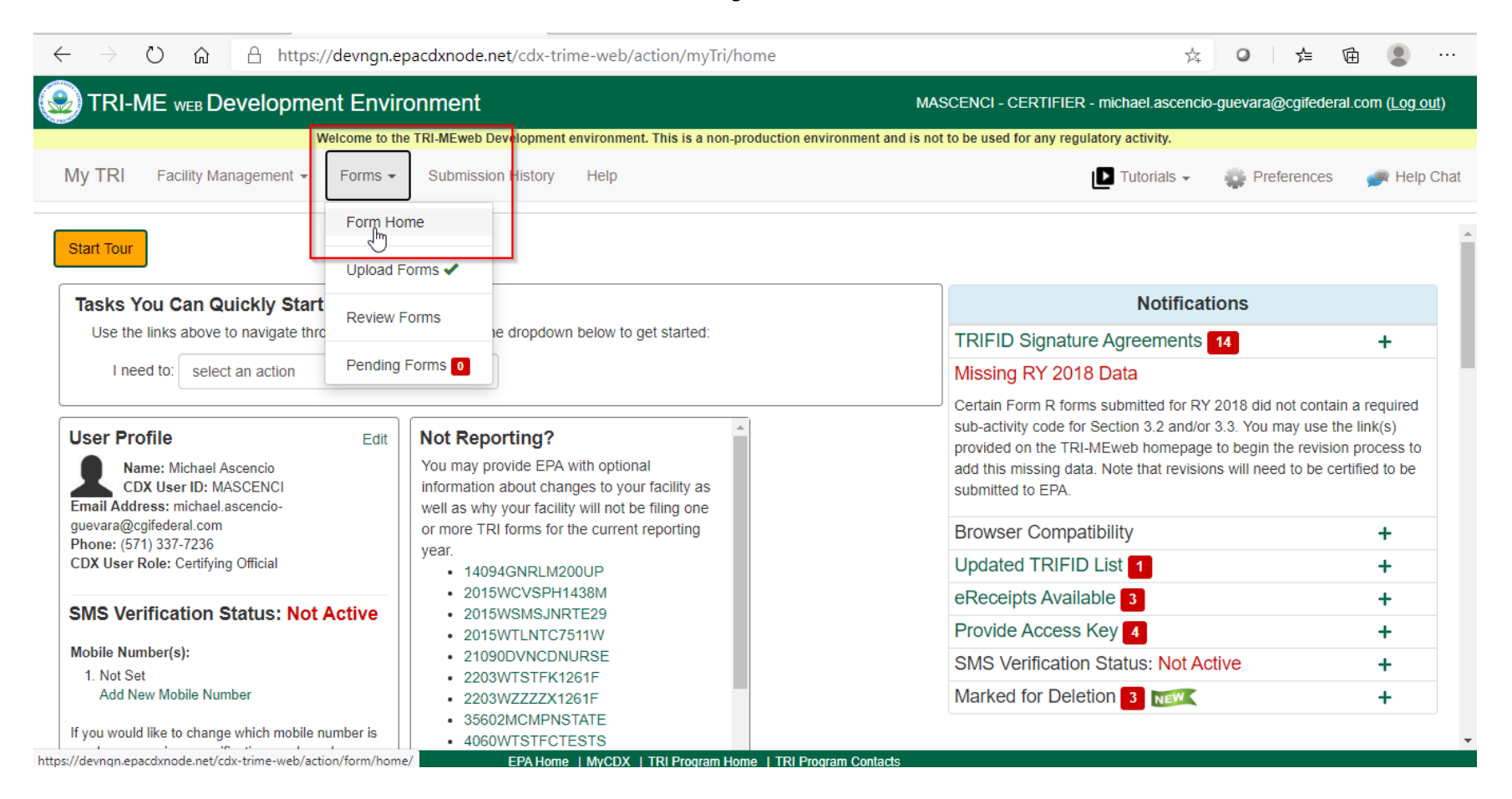

# Form Home

| (CAS# 148240-85-1) 1,3-Propanediol, 2,2-bis[[(γ-ω-perfluoro-C4-10-alkyl)thio]methyl] derivs., phosphates, ammonium salt    | 148240-85-1 | R (change)        | N/A | Not Validated                  | Available for<br>Editing | Continue<br>Delete   |
|----------------------------------------------------------------------------------------------------|-------------|-------------------|-----|--------------------------------|--------------------------|----------------------|
| CAS# 17741-60-5) 1,1,2,2-Tetrahydroperfluorododecyl acrylate                                                               | 17741-60-5  | R (change)        | N/A | Not Validated                  | Available for<br>Editing | Begin Form<br>Delete |
| (CAS# 354-11-0) 1,1,1,2-Tetrachloro-2-fluoroethane                                                                         | 354-11-0    | R (change)        | N/A | Not Validated                  | Available for<br>Editing | Continue<br>Delete   |
| (CAS# 532-27-4) 2-Chloroacetophenone                                                                                       | 532-27-4    | R (change)        | N/A | Not Validated                  | Available for<br>Editing | Continue<br>Delete   |
| (CAS# 65510-55-6) Hexadecane, 1,1,1,2,2,3,3,4,4,5,5,6,6,7,7,8,8,9,9,10,10,11,11,12,12,13,13,14,14-<br>nonacosafluoro-16-io | 65510-55-6  | R <u>(change)</u> | V/A | Not Validated                  | Available for<br>Editing | Continue<br>Delete   |
| (CAS# 67-56-1) Methanol                                                                                                    | 67-56-1     | A (change)        | N/A | Failed with Critical<br>Errors | Available for<br>Editing | Continue<br>Delete   |

| 0 71                                                                                                    | \$                                                                                                    |
|----------------------------------------------------------------------------------------------------|----------------------------------------------------------------------------------------------------|
| If you change from a Form<br>you may have entered in I<br>requirements regarding th                                                                            | n R to a Form A, you will permanently delete any information<br>Form R Part II. Note that your state/tribe may have different<br>he use of the Form A for reporting purposes.                                     |
| <b>Chemical Name:</b> (CAS# 000<br>1,1,1,2,2,3,3,4,4,5,5,6,6,7,7,                                                                                              | 6551-05-56) Hexadecane,<br>8,8,9,9,10,10,11,11,12,12,13,13,14,14                                                                                                    |
| Submit a <u>Form A</u> if your facili                                                                                                    | ity meets all three of these criteria:                                                                                                    |
| <ol> <li>The chemical being re</li> <li>The chemical has not<br/>1,000,000 lbs.; and</li> <li>The total annual waste<br/>disposal or other released</li> </ol> | eported is NOT a PBT chemical;<br>been manufactured, processed, or otherwise used in excess o<br>e management (i.e., recycling, energy recovery, treatment, and<br>ases) of the chemical does not exceed 500 lbs. |
|                                                                                                    | nemical your facility manufactures, processes or otherwise use<br>ting threshold, and which do not meet the Form A criteria                                                                                       |
| Submit a Form R for each ch<br>in quantities above the report<br>above.                                                                                        |                                                                                                    |
| Submit a Form R for each ch<br>in quantities above the report<br>above.<br>Select the type of form for the                                                     | is chemical below:                                                                                                    |

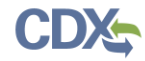

| Test Name     | Uploading a Form R via an XML file                                  |
|---------------|---------------------------------------------------------------------|
| Test ID       | TRI-UAT 1.3                                                         |
| Synopsis      | The test will verify that the user can upload a Form R as an XML.   |
| Prerequisites | The user has logged into CDX and the TRI-MEweb application is open. |

| Naviga | tion Steps                                                                                                    | Notes                                                                                                    |
|--------|----------------------------------------------------------------------------------------------------|----------------------------------------------------------------------------------------------------|
| 1.     | From the My TRI page, click the "Forms" drop-down in the<br>navigation bar and select the "Upload Forms" option from the<br>drop-down menu. This will take you to the "Upload Forms"<br>page. (See Figure 1) |                                                                                                    |
| 2.     | Use the XML file provided to you and either drag and drop it into the field or browse to the file location by clicking "click here to select an XML file to upload". (See Figure 2)                          |                                                                                                    |
| 3.     | Once the form has loaded, the contact and chemical information will be displayed. (See Figure 3) Click "Save Forms" to proceed.                                                                              | Every chemical name is displayed with a "Chemical Display Name" which is the CAS # followed by 100 characters of the chemical name and an ellipsis () |

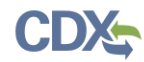

|                                                                                                    | ent Environment          |                                                                                       | MASCENCI - CERTIFIE                                                                                                    | ER - michael.ascencio                                                   | o-guevara@cgifederal.                            | com ( <u>Log out</u> ) |
|----------------------------------------------------------------------------------------------------|--------------------------|---------------------------------------------------------------------------------------|----------------------------------------------------------------------------------------------------|-------------------------------------------------------------------------|--------------------------------------------------|------------------------|
|                                                                                                    | Velcome to the TRI-MEweb | Development environment. This is a non-produ                                          | ction environment and is not to be used for any re                                                                                           | egulatory activity.                                                     |                                                  |                        |
| Iy TRI Facility Management -                                                                                       | Forms - Submiss          | ion History Help                                                                      |                                                                                                    | ▶ Tutorials -                                                           | Preferences                                      | 嬹 Help Chi             |
|                                                                                                    | Form Home                |                                                                                       |                                                                                                    |                                                                         |                                                  |                        |
| Paperwork Reduction Act Notice: T<br>innual public reporting and recordkee<br>Burden is defined in 5 CER 1320 3(b) | Uplot Forms              | is approved by OMB under the Paperwor<br>on of information is estimated to average    | k Reduction Act, 44 U.S.C. 3501 et seq. (OME<br>35.71 hours per response for the Form R and 3<br>372) An agency may not conduct or sponsor a | 3 Control No. 2070-00<br>21.96 for the Form A<br>and a person is not re | 009; EPA ICR No.1363)<br>Certification Statement | The X                  |
| ollection of information unless it displ<br>ny suggested methods for minimizing                                    | a Review Forms           | control number. You may send comments<br>ding through the use of automated collection | regarding the EPA's need for this information, a<br>pontechniques to the Director, Collection Strate                                         | the accuracy of the planes Division, U.S. El                            | rovided burden estimat                           | es, and<br>Agency      |
| 2822T), 1200 Pennsylvania Ave., NW                                                                                 | Pending Forms 0          | Please include the OMB Control No. in an                                              | y correspondence. Send only comments to th                                                                                                   | is address.                                                             |                                                  | 5,                     |
| Tasks You Can Quickly Star<br>Use the links above to navigate thr<br>I need to: select an action                   | t in TRI-MEweb           | the dropdown below to get started:                                                    |                                                                                                    |                                                                         |                                                  |                        |
|                                                                                                    |                          |                                                                                       |                                                                                                    |                                                                         |                                                  |                        |
| Jser Profile                                                                                                    | Edit Not Re              | porting?                                                                              | Your RY 2020 Snapshot                                                                                                    |                                                                         |                                                  |                        |

EPA Home | MyCDX | TRI Program Home | TRI Program Contacts

or more TRI forms for the current reporting

year.

CDX User Role: Certifving Official year. https://devngn.epacdxnode.net/cdx-trime-web/action/forms/uploadForms/

guevara@cgifederal.com Phone: (571) 337-7236

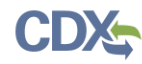

| $\leftarrow$ | $\rightarrow$ | ۵ û         | A https:// | /devngn.ep    | acdxnode.net/cdx-tri  | me-web/act     | ion/forms/uploadForms/                     |                               | Ť                | 4          | հ≡       | Ē        |                  |            |
|--------------|---------------|-------------|------------|---------------|-----------------------|----------------|--------------------------------------------|-------------------------------|------------------|------------|----------|----------|------------------|------------|
| <b>@</b>     | tri-N         | VIE WEB DO  | evelopmei  | nt Enviro     | nment                 |                |                                            | MASCENCI - CERTIFIER          | - michael.ascen  | cio-guevar | a@cgifed | eral.cor | n ( <u>Log o</u> | <u>ut)</u> |
|              |               |             | w          | elcome to the | TRI-MEweb Development | environment. 1 | This is a non-production environment and i | s not to be used for any regu | latory activity. |            |          |          |                  |            |
| My           | TRI           | Facility Ma | nagement 👻 | Forms 👻       | Submission History    | Help           |                                            |                               | 🕨 Tutorials 👻    | 🌼 P        | eference | :S 🧣     | 戻 Help           | Chat       |
|              |               |             |            |               |                       |                |                                            |                               |                  |            |          |          |                  |            |

# **Upload Forms**

You can upload your TRI reporting forms in XML format by dropping the XML file in the box below or clicking the box and selecting your file. Your XML file must comply with the **TRI Data Exchange XML schema**. Your XML file can contain one or more chemicals for a single facility. The Upload Forms tool only accepts uploads for the current reporting year. Large files (e.g. over 100 chemicals) may take some time to upload.

You can cancel the upload anytime by clicking the Cancel button, which appears after the upload process has begun, to stop the existing process and upload another file.

| Drop XML file here or <u>click here to select an XML file to upload</u> |
|-------------------------------------------------------------------------|
|-------------------------------------------------------------------------|

https://devngn.epacdxnode.net/cdx-trime-web/action/forms/uploadForms/#

EPA Home | MyCDX | TRI Program Home | TRI Program Contacts

#### **Upload Forms**

#### Alerts

There is a reported XML upload issue when NA is selected for section 7A and a value is provided for prior year section 8.6. The TRI-MEweb Upload software is requiring prior year section 8.6 to be NA. We suggest bypassing this data discrepancy error by uploading the TRI form(s) with NA in Section 8.6, and then making corrections/changes to Section 8.6 prior year value fields before form(s) are certified and submitted to EPA.

The forms on your XML file have been successfully uploaded to TRI-MEweb. Please review that your facility, contact, and form information are correct below. If you would like to upload a different XML file, click I want to upload a new file instead.

| John Doe 55555555 ext. 11111 tridpc@gmail.com John Doe 55555555 ext. 11111 tridpc@gmail.com |
|---------------------------------------------------------------------------------------------|
|---------------------------------------------------------------------------------------------|

#### O Use the contact info displayed below.

| Public Contact Name | Public Contact Phone Number | Public Contact Email Address            | Technical Contact Name | Technical Contact Phone<br>Number | Technical Contact Email Address         | Chemical                                                                                                    |  |
|---------------------|-----------------------------|-----------------------------------------|------------------------|-----------------------------------|-----------------------------------------|----------------------------------------------------------------------------------------------------|--|
| Michael             | 55555555555 ext. 11111      | michael.ascencio-guevara@cgifederal.com | Michael                | 5555555555 ext. 11111             | michael.ascencio-guevara@cgifederal.com | (CAS# 68867-60-7) 2-Propenoic acid, 2-<br>[[(heptadecafluorooctyl]sulfonyl]methylamino]ethy<br>ester, polymer with 2-[methyl |  |

#### Your Forms

Your uploaded forms are shown below. Please confirm the accuracy of the chemical name(s) listed. You must save or delete all of the currently pending uploaded forms before uploading another XML file.

|   | Chemical (CAS/Category#)                                                                                                    | Form Type | Revision | Upload Status       | Data Discrepancies | Delete |  |
|---|----------------------------------------------------------------------------------------------------|-----------|----------|---------------------|--------------------|--------|--|
| C | CAS# 68867-60-7) 2-Propenoic acid, 2-<br>[[(heptadecafluorooctyl)sulfonyl]methylamino]ethyl<br>ester, polymer with 2-[methyl |           | No       | Ready for<br>Upload | 0 Skipped Field(s) | Delete |  |
|   | Save Form(s)                                                                                                    |           |          |                     |                    |        |  |

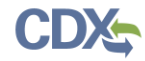

| Test Name     | Viewing and Downloading Documents                                         |
|---------------|---------------------------------------------------------------------------|
| Test ID       | TRI-UAT 1.4                                                               |
| Synopsis      | The test will verify that the user can view and download their documents. |
| Prerequisites | The user has logged into CDX and the TRI-MEweb application is open.       |

| Nav | viga | tion Steps                                                                                                    | Notes                                                                                                    |
|-----|------|----------------------------------------------------------------------------------------------------|----------------------------------------------------------------------------------------------------|
|     | 1.   | From the My TRI page, click the "Submission History" page.<br>Under the Completed Submissions table you will see your<br>submitted forms for the selected Reporting Year.(See Figure 1) | Every chemical name is displayed with a "Chemical Display Name" which is the CAS # followed by 100 characters of the chemical name and an ellipsis ()                                                                                                    |
|     | 2.   | In the Form eReceipt column, click the Form eReceipt button.                                                                                                    | The Form eReceipt will open in a separate tab. The <b>full</b> chemical name will be displayed throughout this document. (See Figure 2)                                                                                                    |
|     | 3.   | In the Form Reports column, click the "View Reports" dropdown<br>button to download the Data Quality Report, Form PDF (CORS),<br>and Form XML.                                          | In the Data Quality Report, every chemical name is displayed with a<br>"Chemical Display Name" which is the CAS # followed by 100<br>characters of the chemical name and an ellipsis () (See Figure 3)<br>In the Form PDF (CORS) and Form XML, the <b>full</b> chemical name will<br>be displayed. (See Figures 4 and 5) |
|     | 4.   | In the Form Reports column, click the "Form Summary" button to<br>display the form summary and the "Error Summary" button to<br>download the Error Summary Report.                      | Under Facility Information on the Form Summary page, the<br>Chemical Display Name will be shown. (See Figure 6)<br>In the downloaded Error Summary Report, the <b>full</b> chemical name<br>will display. (See Figure 7)                                                                                                 |

| y TRI                                                                                                    | Facility Management -                                                                                | Forms -                                  | Submission History                                                                | Help                                                                           |                                                                                    |                                              |                                                                   |                                        |                                                                 |                                                 | ۵                                    | Tutorials 👻                                     | Preferences                                         | ø            |
|----------------------------------------------------------------------------------------------------|----------------------------------------------------------------------------------------------------|------------------------------------------|-----------------------------------------------------------------------------------|--------------------------------------------------------------------------------|------------------------------------------------------------------------------------|----------------------------------------------|-------------------------------------------------------------------|----------------------------------------|-----------------------------------------------------------------|-------------------------------------------------|--------------------------------------|-------------------------------------------------|-----------------------------------------------------|--------------|
| bmi                                                                                                    | ssion History                                                                                        |                                          |                                                                                   |                                                                                |                                                                                    |                                              |                                                                   |                                        |                                                                 |                                                 |                                      |                                                 |                                                     |              |
| ubmissi<br><b>anual v</b><br>acility e                                                                                                  | ons shown in the table below h<br>rerification, thus delaying pro<br>Receipt" button. If your submis | ave been su<br>cessing of<br>sion has no | Iccessfully certified and r<br>TRI forms and the deli<br>t been processed after a | eceived by EPA. Your fac<br>very of the eReceipt(s)<br>few days, you can conta | ility and form eReceipts i<br>up to a few days. You w<br>ct the TRI Data Processin | formerly kno<br>Il receive an<br>ng Center 🗹 | own as eFDPs) wil<br>n email notification<br>r via email for inqu | ll not appe<br>when you<br>iries on yo | ar until your form h<br>r eReceipt become<br>ur submission stat | nas been process<br>es available for re<br>rus. | ed by EPA. (<br>view. You ca<br>TRIF | Dccasionally,<br>n access you<br>ID/Facility Fi | , facility-level change<br>r eReceipt by clicking t | s requ<br>he |
| -                                                                                                    | TRIFIDĴĴ                                                                                             |                                          | Facility Nan                                                                      | ne <b>l</b> 1                                                                  | L                                                                                  | ocation.                                     |                                                                   |                                        | Num                                                             | ber of Forms                                    |                                      | Fa                                              | acility eReceipt                                    |              |
| - 1                                                                                                    | 9426NFRMT200WE                                                                                       | LAI                                      | KE REGION MEDICAL                                                                 | 200                                                                            | W 7TH AVE, TRAPPE,                                                                 | PA 19426                                     |                                                                   |                                        | 2                                                               |                                                 |                                      |                                                 | Facility eReceipt                                   |              |
|                                                                                                    |                                                                                                    | Che                                      | mical                                                                             |                                                                                | CAS/Category#                                                                      | Form<br>Type                                 | Revision /<br>Withdrawal                                          | Certif                                 | fication Date                                                   | Release<br>Totals                               | Form e                               | Receipt                                         | Form Repor                                          | ts           |
| Certifi                                                                                                    | ed By: TOM HRISTOV Trans                                                                             | saction ID:                              | _2dbb4a2d-027a-4782-9                                                             | 97d2-1bcfd8736894                                                              |                                                                                    |                                              |                                                                   |                                        |                                                                 |                                                 |                                      |                                                 | View Reports                                        |              |
| (CAS# 1078712-88-5) Thiols, C4-20, $\gamma\text{-}\omega\text{-}perfluoro,$ telomers with acrylamide and acrylic acid, sodium salts     |                                                                                                    |                                          | 1078712-88-5                                                                      | R                                                                              | N/A                                                                                | Septemb<br>PM CDT                            | per 10, 2020 4:29                                                 | RY20: 0 (lbs)                          | Forme                                                           | Receipt                                         | Form Summar<br>Error Summar          | y<br>y                                          |                                                     |              |
| Certifi                                                                                                    | ed By: MICHAEL ASCENCIO                                                                              | Transacti                                | on ID: _1c9a134c-c2c9-                                                            | 4c73-8213-39d2bcc8d2b                                                          | t                                                                                  |                                              |                                                                   |                                        |                                                                 |                                                 |                                      |                                                 | View Reports                                        | 3            |
| (CAS# 150135-57-2) 2-Propenoic acid, 2-methyl-, 2-(dimethylamino)ethyl ester, polymers with Bu acrylate, $\gamma$ - $\omega$ -perfluoro |                                                                                                    |                                          | 150135-57-2                                                                       | R                                                                              | N/A                                                                                | Septemb                                      | per 3, 2020 9:11                                                  | RY20: 1,750                            | Form e                                                          | Receipt                                         | Form Summar                          | y                                               |                                                     |              |

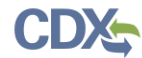

| Print |  | PDF |
|-------|--|-----|
|-------|--|-----|

Facility eReceipt Notice No.: FP-20-01544611-5 TRIFID: 19426NFRMT200WE

Facility eReceipt Date: 10-SEP-20 Facility Name: LAKE REGION MEDICAL

#### CHEMICAL REPORT SUMMARY

| Reporting Year: 2020                                                                                                    |                      |                  |                  |               |  |  |
|----------------------------------------------------------------------------------------------------|----------------------|------------------|------------------|---------------|--|--|
| Chemical/Generic/<br>Mixture Name                                                                                                    | Original<br>Poatmark | Postmark<br>Date | Received<br>Date | NOSE<br>Error |  |  |
|                                                                                                    | De e                 |                  |                  | Count         |  |  |
| 2-PROPENOIC ACID, 2-METHYL-, 3-(DIMETHYLAMINO)ETHYL ESTER, POLYMERS WITH BU ACRYLATE, γ-<br>ω PERFLUORO-CB-14-ALKYL ACRYLATE AND POLYETHYLENE GLYCOL MONOMETHACRYLATE, 2,2-<br>AZOBIS[2,4-DIMETHYLPENTANENITRILE]:NITIATED | 09 03/2020           | 09/03/2020       | 09/03/2020       | 0             |  |  |
| (W) = Withdrawn Chemical                                                                                                    |                      |                  | ·                |               |  |  |

RELEASE COMPARISON REPORT Total On-site Releases and Off-site Disposal (sum of all of section 5 on-site release plus POTW amounts designated as releases plus section 6.2 off-site transfer for disposal (this includes only waste management codes for disposal: M1 value is used for releases reported as range codes A = 5, B = 250 and C= 750 )

| Chemical                                                                                                    | RY 2019                     | RY 2020                     |             |
|----------------------------------------------------------------------------------------------------|-----------------------------|-----------------------------|-------------|
| 2-PROPENCIC ACID, 2-METHYL-, 2-(DIMETHYLANINO)ETHYL ESTER, POLYMERS WITH 8U ACRYLATE, Y∞ PERFLUORO-C8-14-ALKYL ACRYLATE AND POLYETHYLENE GLYCOL<br>MONOMETHACRYLATE, 2.2-AZOBIS[2,4-DIMETHYLPENTANENITRILE]-INITIATED | No Report                   | 1750                        |             |
| Total Production Related Waste Management                                                                                                    |                             |                             |             |
| (sum of 8.1 - 8.7 column B)                                                                                                    |                             |                             |             |
| Chemical                                                                                                    | RY 2019                     | RY 2020                     |             |
| 2-PROPENOIC ACID, 2-METHYL-, 2-(DIMETHYLAMINO)ETHYL ESTER, POLYMERS WITH BU ACRYLATE, γω-PERFLUORO-C8-14-ALKYL ACRYLATE AND POLYETHYLENE GLYCOL<br>MONOMETHACRYLATE, 2,2-AZOBIS[2,4-DIMETHYLPENTANENITRILE]-INITIATED | No Report                   | 2250                        | · · · · · · |
| Reporting Year: 2020 Error St                                                                                                    | Immary Page                 |                             | DCN:        |
| Chemical Name: 2-PROPENOIC ACID, 2-METHYL-, 2-(DIMETHYLAMINO)ETHYL ESTER, POLYMERS WI                                                                                                    | TH BU ACRYLATE, ν-ω-PERFLUO | RO-C8-14-ALKYL ACRYLATE AND | File M      |

,γ OLYETHYLENE GLYCOL MONOMETHACRYLATE, 2,2'-AZOBIS[2,4-DIMETHYLPEN TANENITRILE]-INITIATED

| Error Counts For This Chemical |   |  |  |  |
|--------------------------------|---|--|--|--|
| NOSE Errors :                  | 0 |  |  |  |
| NOTE Errors :                  | 0 |  |  |  |
| NDC Errors :                   | 0 |  |  |  |
| NDC Errors (Facility level) :  | 0 |  |  |  |
| DQA :                          | 0 |  |  |  |

#### THERE ARE NO ERRORS IDENTIFIED IN THE CHEMICAL AND RELEASE SECTIONS OF THIS SUBMISSION.

| Reporting Year: 2020<br>Themical Name: 2-PROPENOIC ACID, 2-METHYL-, 2-(DIMETHYLAMINO)ETHYL ESTER, POLYMERS WITH BU ACRYLATE, γ-ω-PERFLUORO-C8-14-ALKYL ACRYLATE AND<br>COLVENTIAL ENE OLYCOL MONOMETHACRYLATE, 2 01 AZORISTI 4 DIMETHYL BENTANENITRI EN INITIATED |                                     |                                                                                                    |            |  |   |
|----------------------------------------------------------------------------------------------------|-------------------------------------|----------------------------------------------------------------------------------------------------|------------|--|---|
|                                                                                                    | NONOME THACKY                       | LATE, 2,2"-AZOBIS[2,4-DIN                                                                                          |            |  | - |
| 1.0 Reporting Year: 2020                                                                                                    |                                     |                                                                                                    |            |  |   |
| 2.0 Trade Secret Information: 2.1 Trade Secret: NO 2.2 Sanitized: NO                                                                                                    |                                     |                                                                                                    |            |  |   |
| 3.0 Certification Official Name: MICHAEL ASCE                                                                                                    | NCIO TITIE: VGVERV Date S           | Igned: 09/03/2020                                                                                                  |            |  |   |
| 4.2 This Report Contains Information for: a. An                                                                                                    | entire facility: YES b. Part of a f | acility: NO c. A Federal Facility: NO GOCO: N                                                                      |            |  |   |
| 4.3 Technical Contact Information<br>Name: MICHAEL<br>MICHAELASCENCIO-<br>Mall: GUEVARA@CGIFEDERAL.COM<br>Phone:555-555-555                                                                                                    | Ext: 11111                          | 4.4 Public Contact Information<br>Name: MICHAEL<br>MICHAELASCENCIO-<br>Mall: MICHAELASCENCIO-<br>Mone:555-555-5555 | Ext: 11111 |  |   |
| A ENAIGE Code/ol-                                                                                                    | Withdrawal Reason                   |                                                                                                    |            |  |   |

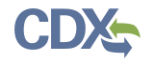

| On-site and Off-site Releases, Disposal, Other Waste Transfers and Total Production-related Waste                                                                                        |                                                               |                            |                     |            |             |
|----------------------------------------------------------------------------------------------------|---------------------------------------------------------------|----------------------------|---------------------|------------|-------------|
| On-site and Off-site Releases, Disposal, Other Waste Trai<br>(Form R, Part II, Sections 5 & 6 & Sect<br>Facility Summar<br>LAKE REGION MED<br>200 W 7TH AVE, TRAF<br>(TRIFID: 19426NFRMT | nsfers and<br>ions 8.1 - 8<br>IV<br>NCAL<br>PPE, PA<br>200WE) | Total Produ<br>.7 Column E | ction-Relate        | d Waste    |             |
| TRI Chemical or Chemical Category                                                                                                    | Section                                                       | RY 2019<br>Quantity        | RY 2020<br>Quantity | Difference | %<br>Change |
|                                                                                                    | Section<br>5                                                  | N/A                        | 0                   | 0          | N/A         |
| (CAS# 1078712-88-5) THIOLS, C4-20, $\gamma\text{-}\omega\text{-}PERFLUORO,$ TELOMERS WITH ACRYLAMIDE AND ACRYLIC ACID, SODIUM SALTS                                                      | Section<br>6                                                  | N/A                        | 0                   | 0          | N/A         |
|                                                                                                    | Section<br>8                                                  | N/A                        | 0                   | 0          | N/A         |
|                                                                                                    | Section<br>5                                                  | N/A                        | 0.0                 | 0.0        | N/A         |
| Totals                                                                                                    | Section<br>6                                                  | N/A                        | 0.0                 | 0.0        | N/A         |
|                                                                                                    | Section<br>8                                                  | N/A                        | 0.0                 | 0.0        | N/A         |
|                                                                                                    |                                                               |                            |                     | Download   | Cancel      |
|                                                                                                    | -                                                             |                            | _                   |            | _           |

|                                | Do not                                                                                                    | Seriu IU EPA:                                                     | i nis is ule lilldi                                                       | copy of your l                                                   | Form Approved OMB                                     | Number:                                  |                                               |
|--------------------------------|----------------------------------------------------------------------------------------------------|-------------------------------------------------------------------|---------------------------------------------------------------------------|------------------------------------------------------------------|-------------------------------------------------------|------------------------------------------|-----------------------------------------------|
| rage 1 d<br>Cor<br>1016<br>fac | of 5<br>mplete form online via TRI-MEweb. Fo<br>33, Fairfax, VA 22038. The annual pub<br>cility filing a report on one chemical. S                 | r a trade secret<br>lic burden relate<br>ee the Reportin<br>Paper | submission, ser<br>ed to the Form R<br>g Forms and Inst<br>work Reduction | nd completed for<br>is estimated to<br>ructions for more<br>Act. | ms to TRI Repo<br>average 35.71 h<br>e information on | rting Cente<br>nours per re<br>submissio | er, P. O. Box<br>esponse for a<br>ons and the |
|                                |                                                                                                    |                                                                   | TRI Facility ID Number                                                    |                                                                  |                                                       |                                          |                                               |
| United                         | States Section 313 of the Emergency Planning an                                                                                                    | d Community Right-to-                                             | 19426NFRMT200W                                                            | E                                                                |                                                       |                                          |                                               |
| Enviro                         | onmental know Act of 1986,<br>tection also know n as Title III of the Superfund                                                                    | Amendments and                                                    | Toxic Chemical, Catego                                                    | ory, or Generic Name                                             |                                                       |                                          |                                               |
| Ag                             | Reauthorization Act.                                                                                                    | ſ                                                                 | Thiols, C4-20, γ-ω-                                                       | perfluoro, telomers                                              | with acrylamide an                                    | d acrylic acid                           | , sodium salts                                |
| This se                        | ection only applies if you are revising or                                                                                                    | Revision                                                          | (Enter up to two code                                                     | e(s))                                                            | Withdrawal (En                                        | ter up to two o                          | ode(s))                                       |
| withdra<br>leave b             | awing a previously submitted form, otherwise<br>plank:                                                                                             |                                                                   | [][]                                                                      |                                                                  | [][]                                                  |                                          |                                               |
| mportan                        | nt: See Instructions to determine when "Not Applicable                                                                                             | (NA)" boxes should b                                              | e checked.                                                                |                                                                  |                                                       |                                          |                                               |
|                                |                                                                                                    | Part L FACILI                                                     | TY IDENTIFICATION INFO                                                    | RMATION                                                          |                                                       |                                          |                                               |
| SECTION                        | N 1. REPORTING YEAR : 2020                                                                                                    |                                                                   |                                                                           |                                                                  |                                                       |                                          |                                               |
| SECTION                        | N 2. TRADE SECRET INFORMATION                                                                                                    |                                                                   |                                                                           |                                                                  |                                                       |                                          |                                               |
| 2.1                            | Are you claiming the toxic chemical identified on pag<br>[] Yes (Answer question 2.2; attach substa<br>[ X] NO (Do not answer 2.2; go to Section 3 | e 2 trade secret?<br>ntiation forms)<br>)                         |                                                                           |                                                                  |                                                       |                                          |                                               |
| 2.2                            | Is this copy<br>[] Sanitized [] Unsanitized<br>(Answer only if "Yes" in 2.1)                                                                       |                                                                   |                                                                           |                                                                  |                                                       |                                          |                                               |
| ECTION                         | N 3. CERTIFICATION (Important: Read and sign after co                                                                                              | mpleting all form secti                                           | ons.)                                                                     |                                                                  |                                                       |                                          |                                               |
| hereby<br>alues ir             | certify that I have reviewed the attached documents<br>in this report are accurate based on reasonable estimation                                  | and that, to the best o<br>tes using data availab                 | f my knowledge and bel<br>le to the preparers of th                       | ief, the submitted infor<br>is report.                           | mation is true and com                                | plete and that th                        | ne amounts and                                |
| Name a                         | nd official title of ow ner/operator or senior manageme                                                                                            | nt official:                                                      | Signature:                                                                |                                                                  |                                                       |                                          | Date Signed:                                  |
| Tom H                          | ristov Mr                                                                                                    |                                                                   | Reference                                                                 | Copy: Copy of Reco                                               | rd Resides in CDX                                     |                                          | 2020-09-10                                    |
| ECTION                         | N4. FACILITY IDENTIFICATION                                                                                                    |                                                                   |                                                                           |                                                                  |                                                       |                                          |                                               |
|                                |                                                                                                    |                                                                   |                                                                           | TTOL C                                                           |                                                       | DIA Code                                 |                                               |

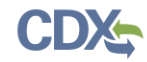

| 64   | <tri:technicalcontactphonetext>55555555555555555555//TRI:TechnicalContactPhoneText&gt;</tri:technicalcontactphonetext>                                                                 |
|------|----------------------------------------------------------------------------------------------------|
| 65   | <tri:technicalcontactphoneexttext>11111</tri:technicalcontactphoneexttext>                                                                                                    |
| 66   | <pre><tri:technicalcontactemailaddresstext>michael.ascencio-guevara@cgifederal.com</tri:technicalcontactemailaddresstext></pre>                                                        |
| 67 🖕 | <tri:publiccontactnametext></tri:publiccontactnametext>                                                                                                    |
| 68   | <sc:individualfullname>Michael</sc:individualfullname>                                                                                                    |
| 69 - |                                                                                                    |
| 70   | <tri:publiccontactphonetext>55555555555555//TRI:PublicContactPhoneText&gt;</tri:publiccontactphonetext>                                                                                |
| 71   | <tri:publiccontactphoneexttext>11111</tri:publiccontactphoneexttext>                                                                                                    |
| 72   | <pre><tri:publiccontactemailaddresstext>michael.ascencio-guevara@cgifederal.com</tri:publiccontactemailaddresstext></pre>                                                              |
| 73 🖨 | <tri:chemicalidentification></tri:chemicalidentification>                                                                                                    |
| 74   | <sc:casnumber>0150135572</sc:casnumber>                                                                                                    |
| 75   | <tri:chemicalnametext>2-Propenoic acid, 2-methyl-, 2-(dimethylamino)ethyl ester, polymers with Bu acrylate, 1°-"%-perfluoro-C8-14-alkyl acrylate and polyethyle</tri:chemicalnametext> |
| 76   | <tri:chemicalmixturenametext>NA</tri:chemicalmixturenametext>                                                                                                    |
| 77   | <tr1:leadexceedsthresholdindicator><b>false</b></tr1:leadexceedsthresholdindicator>                                                                                                    |
| 78   |                                                                                                    |
| 79 🖨 | <tri:chemicalactivitiesanduses></tri:chemicalactivitiesanduses>                                                                                                    |
| 80   | <tri:chemicalancillaryusageindicator><b>false</b></tri:chemicalancillaryusageindicator>                                                                                                |
| 81   | <tri:chemicalarticlecomponentindicator>false</tri:chemicalarticlecomponentindicator>                                                                                                   |
| 82   | <tri:chemicalbyproductindicator><b>false</b></tri:chemicalbyproductindicator>                                                                                                    |
| 83   | <tri:chemicalformulationcomponentindicator>false</tri:chemicalformulationcomponentindicator>                                                                                           |
| 84   | <tri:chemicalimportedindicator>false</tri:chemicalimportedindicator>                                                                                                    |
| 85   | <tri:chemicalmanufactureaidindicator><b>false</b></tri:chemicalmanufactureaidindicator>                                                                                                |
| 86   | <tri:chemicalmanufactureimpurityindicator><b>false</b></tri:chemicalmanufactureimpurityindicator>                                                                                      |
| 87   | <tri:chemicalprocessimpurityindicator><b>false</b></tri:chemicalprocessimpurityindicator>                                                                                              |
| 88   | <tri:chemicalprocessingaidindicator>false</tri:chemicalprocessingaidindicator>                                                                                                    |
| 89   | <tri:chemicalproducedindicator>false</tri:chemicalproducedindicator>                                                                                                    |
| 90   | <tri:chemicalreactantindicator>false</tri:chemicalreactantindicator>                                                                                                    |
| 91   | <tri:chemicalrepackagingindicator>true</tri:chemicalrepackagingindicator>                                                                                                    |
| 92   | <tri:chemicalsalesdistributionindicator><b>false</b></tri:chemicalsalesdistributionindicator>                                                                                          |
| 93   | <tri:chemicalusedprocessedindicator>false</tri:chemicalusedprocessedindicator>                                                                                                    |
| 94   | <tri:chemicalprocessrecyclingindicator>false</tri:chemicalprocessrecyclingindicator>                                                                                                   |
| 95 - |                                                                                                    |
| 96   | <tri:maximumchemicalamountcode>04</tri:maximumchemicalamountcode>                                                                                                    |
| 97 🖨 | <tri:onsitereleasequantity></tri:onsitereleasequantity>                                                                                                    |
| 98   | <tri:environmentalmediumcode>AIR FUG</tri:environmentalmediumcode>                                                                                                    |

| Form Summary<br>Total Releases: 0 (lbs)                                                                                                    | RY 2020<br>19426NFRMT200WE<br>Thiols, C4-20, γ-ω-perfluoro, telomers w 🥑 |
|----------------------------------------------------------------------------------------------------|--------------------------------------------------------------------------|
| We were unable to locate a form submitted last year for this form. Data shown will include only the current form.                                                                                                    |                                                                          |
| The following is a summary of your chemical form's information. Please review each section for accuracy.                                                                                                    | -                                                                        |
| Facility Information                                                                                                    |                                                                          |
| TRIFID: 19426NFRMT200WE<br>Facility: LAKE REGION MEDICAL<br>Location: 200 WTTHAVE, TRAFPE, PA 19426<br>2020 Form R fo <mark>r</mark> (CAS# 1078712-88-5)Thiols, C4-20, γ-ω-perfluoro, telomers with acrylamide and acrylic acid, sodium salts |                                                                          |
| Section 3: Activities and Uses of the Toxic Chemical as the Facility                                                                                                    |                                                                          |
| Section 4: Maximum Amount On-site                                                                                                    |                                                                          |
| Section 5: On-site Releases                                                                                                    |                                                                          |
| Section 6: Off-site Transfers                                                                                                    |                                                                          |
| Section 8.8: Non-Production Related Quantities                                                                                                    |                                                                          |
| Section 8.1-8.7: Source Reduction and Recycling Activities                                                                                                    |                                                                          |
| Section 8.9: Production or Activity Ratio                                                                                                    |                                                                          |
| Release Totals                                                                                                    |                                                                          |
| Section DV 2020 Tetal                                                                                                    |                                                                          |

#### This Validation Report is solely for your reference. Do not mail this report to EPA.

**TRI-MEweb Validation Report** 

Facility: LAKE REGION MEDICAL TRIFID: 19426NFRMT200WE

This validation report was generated on Tue Sep 22 09:57:49 EDT 2020

TRI-MEweb checks for and displays three types of errors and alerts: Critical Errors, Possible Errors, and Data Quality Alerts. Critical errors usually result from missing or inconsistent data and must be corrected before you prepare a submission. Possible errors and data quality alerts identify potential problems that USEPA recommends you review (and remedy if appropriate) before you prepare a submission. Possible errors and data quality alerts and data quality alerts do not prevent you from preparing a submission. If you determine that a possible error or data quality alert is not the result of incorrect or inconsistent data, disregard it.

2-Propenoic acid, 2-methyl-, 2-(dimethylamino)ethyl ester, polymers with Bu acrylate, γ-ω-perfluoro-C8-14-alkyl acrylate and polyethylene glycol monomethacrylate, 2,2'-azobis[2,4-dimethylpentanenitrile]-initiated : Passed with Possible Errors

Step 1: Facility Validation Summary

TRI-MEweb reviewed the information provided for this facility that is included on all TRI reports for this facility and found the following errors and/or alerts.

Critical Errors Found: 0 Possible Errors Found: 0

Step 2: Chemical Validation Summary

TRI-MEweb reviewed the information provided for the following chemical and found the following errors and/or alerts.

Chemical: 2-Propenoic acid, 2-methyl-, 2-(dimethylamino)ethyl ester, polymers with Bu acrylate, γ-ω-perfluoro-C8-14-alkyl acrylate and polyethylene glycol monomethacrylate, 2,2-azobis[2,4-dimethylpentanenitrile]-initiated CAS No.: 150135-57-2 Form Type: R Revision? No Critical Errors Found: 0 Possible Errors Found: 4 Data Quality Alerts Found: 0

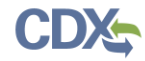

| Test Name     | Submission Confirmation Email                                                                            |
|---------------|----------------------------------------------------------------------------------------------------|
| Test ID       | TRI-UAT 1.5                                                                                              |
| Synopsis      | The test will verify that the chemical name is displayed correctly in the Submission Confirmation email. |
| Prerequisites | The user has logged into CDX and the TRI-MEweb application is open.                                      |

| Navigation Steps                                                                                                    | Notes                                                                                                    |  |  |  |
|----------------------------------------------------------------------------------------------------|----------------------------------------------------------------------------------------------------|--|--|--|
| <ol> <li>Once you have successfully certified your form, you<br/>will receive a confirmation email from; <u>no-</u><br/><u>reply@epacdx.net</u> with the subject: TRI-MEweb<br/>submission has been certified and sent to EPA and<br/>your TRI Data Exchange member tribe.</li> </ol> | In the email confirmation, the <b>full</b> chemical name will be displayed. (See<br>Figure 1)<br>Please use the email address provided to check for your submission<br>confirmation. |  |  |  |

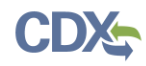

# no-reply@epacdx.net

TRI-MEweb submission has been certified and sent to EPA and your TRI Data Exchange member tribe.

To Eaglin, Imari J (CGI Federal); tridpc@gmail.com

If there are problems with how this message is displayed, click here to view it in a web browser.

| Acetaldehyde                                                                                                    |                                                                                                  | 20 | 020 | 0000075070 | А | No | No |
|----------------------------------------------------------------------------------------------------|--------------------------------------------------------------------------------------------------|----|-----|------------|---|----|----|
| 1,4-Benzenedicart<br>dimethyl ester, rea<br>bis(2-hydroxyethy<br>ethylene glycol, α-<br>hydroxyethyl)poly<br>hexakis(methoxym<br>polyethylene glyco | ooxylic acid,<br>action products with<br>al)terephthalate,<br>-fluoro-ω-(2-<br>and and and<br>ol | 20 | 020 | 0068515628 | A | No | No |
| CDX HELP D                                                                                                    | FSK                                                                                              |    |     |            |   |    |    |

Phone (toll-free): +1 (888) 890-1995 Phone (toll): (970) 494-5500 Email: <u>helpdesk@epacdx.net</u> The CDX Help Desk is available Monday through Friday, 8:00 AM to 6:00 PM Eastern Ti Access CDX Home: <u>https://cdx.epa.gov/</u>